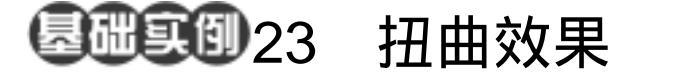

- 目的:制作如图 23.1 所示的风火效果。
- 要点:Photoshop 自带了大量的扭曲滤镜, 而且它们可以组合应用实现很多不 同的效果。本例使用组合实现风火混 合的效果。主要应用 Image Size、 Rotate 90CW 命令、Brush Tool、 Shear、Polar Coordinates、Radial Blur 滤镜、Color Range 命令等工具完成。

风火

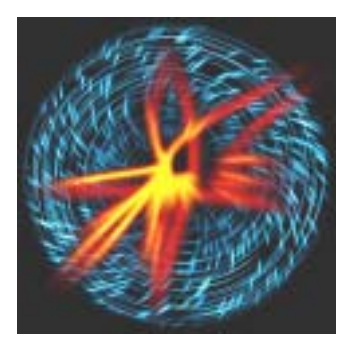

图 23.1 风火效果

操作步骤

选择 File | New 命令建立一幅新画
布,在 New 对话框将 Width 设为 400pixels,
Height 设为 20pixels,背景设为 White,确
认操作。

2.选择 Filter | Noise | Add Noise (添加 杂色)滤镜,在编辑对话框中将 Amount 设 为 30%、选择 Gaussian Monochromatic(高 斯分布),并选中 Monochromatic(单色)选 项,单击 OK 按钮确认,得到如图 23.2 所 示图像。

3.选择 Image | Adjustments | Threshold (阈值)命令,在编辑对话框中将 Threshold Level (阈值色阶)设为 230,确认后如图 23.3 所示。

4.选择 Image | Image Size 命令,将图 像大小的 Width 和 Height 均设为 400pixels, 确认后得到如图 23.4 所示的图像。

5.选择 Layers 菜单中的 Duplicate Layer (复制图层), 生成新的 Background copy 图层。

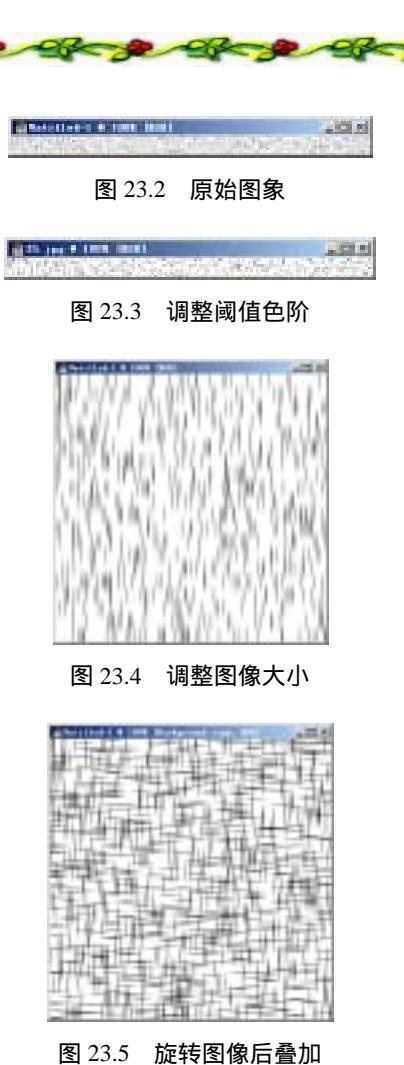

## 90 新概念百例

6.选择 Edit | Transform (变换)选项, 选择子菜单中的 Rotate 90CW (顺时针旋转 90 度)。

7.在 Layers 面板中将 Background copy 图层的混合模式设为 Multiply (正片 叠底),选择 Layer 菜单,选择其中的 Flatten Image (拼合图层),得到图 23.5 所示图像。

8.选择 Filter | Distort | Shear (切变) 滤镜,调出 Shear 滤镜编辑对话框,如图 23.6 所示设置,确认操作。

9.选择 Image | Rotate Canvas (旋转画 布) |90CW (0顺时针旋转 090 度)命令 旋转画布,再一次应用 Shear 滤镜。 ঊ技巧: Filter 菜单下的第一个选项显示的 是一个滤镜的名称,其功能是重复上一次使 用的滤镜,并且参数设置完全保持。

10.选择 Image | Adjustments | Invert (反色)命令,得到如图 23.7 所示效果。

11.将前景色设为黑色,选择工具箱 上的 Gradient Tool,选择 Linear Gradient(线 性渐变),将颜色设为前景色到透明,按住 Shift 键在图像上方向下垂直填充。

12.再一次使用 Gradient Tool,同样设置在图像下方向上垂直填充,得到如图 23.8 所示的图像。

13.选择 Filter|Distort|Polar Coordinates (极坐标)滤镜,调出 Polar Coordinates 编 辑对话框,在其中选择 Rectangular to Polar (平面坐标到极坐标),如图 23.9 所示,点 击 OK 按钮确认操作。

14.选择 Images | Adjustments | Hue/Saturation(色相/饱和度)命令,在编 辑对话框中,选中 Colorize(着色)选项, 并将 Hue 设置为 200 Saturation 设置为 100,

## 入门 · 创作 · 提高 Photoshop7.0

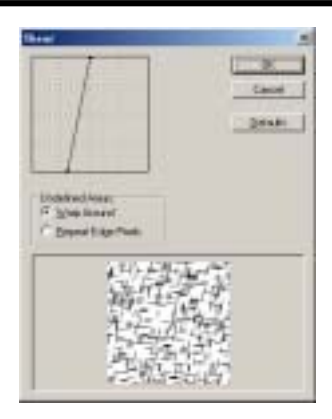

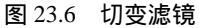

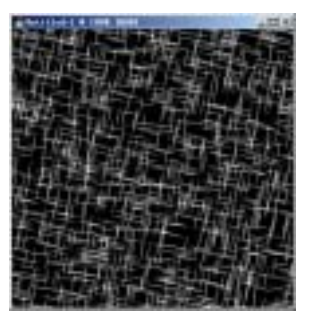

图 23.7 清除选区

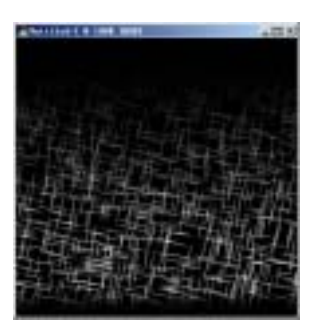

图 23.8 光照效果

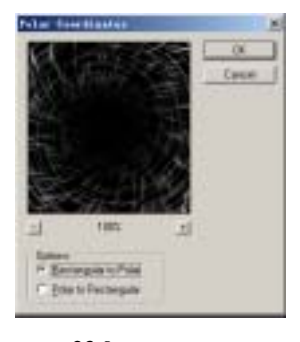

图 23.9 极坐标滤镜

## 第八篇 使用滤镜效果

确认操作后得到如图 23.10 所示的效果。

15.选择 File | New 命令,新建一幅同 样大小的图像。

16.在工具箱中选择 Paint Bucket Tool, 将前景色设为黑色,将整个图像填充为黑 色。

17.在工具箱中选择 Brush Tool,在工 具栏选项中将 Brush 大小设为 Soft round 17 pixels,在黑色的花布上任意涂抹,得到如 图 23.11 所示的图像。

18. 然后选择 Filter | Blur | Radial Blur (径向模糊)滤镜,在 Radial Blur 滤镜编辑 对话框中将 Amount 设置为 100, Blur Methgod 设置为 Zoom, Quality 设置为 Good,点击 OK 按钮确认,得到如图 23.12 所示的效果。

19. 点击 Layers 面板,点击下方的 Create a new layer 按钮,新建一个空白图层。

20.选择 Select | Color Range 命令,调 出 Color Range 编辑对话框,在其中对颜色 做如图 23.13 所示的选择,然后点击 OK 按 钮确认操作。

♥说明:Color Range 会对整个画布中的图像进行选取,而并非单独图层中的图像,所以此时可以在空白图层也得到需要的选区。

21 .在工具箱中选择 Paint Bucket Tool, 将前景色设为黄色,将新建图层中的选区填 充。

22.使用 Ctrl + D 取消选区,然后选择 Filter 菜单最上方的 Radial Blur(径向模糊) 命令,对黄色区域进行径向模糊操作。

23.在 Layers 面板中将 Layer1 图层的 Opacity (不透明度)设为 90%,得到如图 23.14 所示效果。

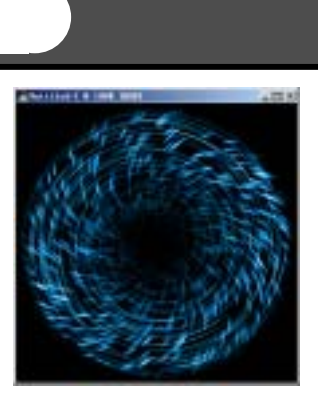

91

图 23.10 着色效果

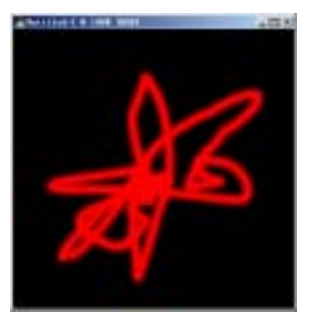

图 23.11 原始图象

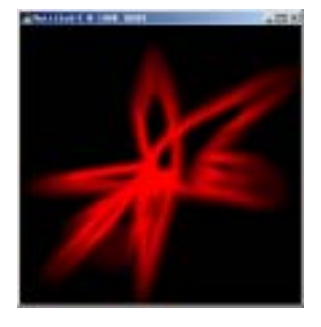

图 23.12 径向模糊效果

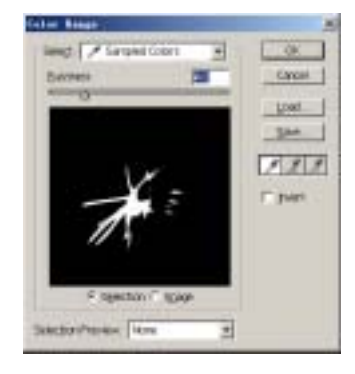

图 23.13 Color Range 对话框

## 92 新概念百例

24.在 Layers 面板中选中 Background 图层。然后选择 Layer 菜单,选择其中的 Duplicate Layer 命令,生成 Background copy 图层。

25.在 Layers 面板中,将 Background copy 图层的 Opacity 设为 60%。

26. 然后选中 Background 图层,再选择 Filter 菜单最上方的 Radial Blur 命令,对背景图层进行径向模糊操作,得到如图 23.23 所示的火花效果。

27.选择 Layer | Flatten Image 命令将 所有图层合并。

28.使用 Select | Color Range 命令,将 Fuzziness 设为最大,然后选中 Invert 选项, 将黑色区域选中。

29.按住 Ctrl 键拖动鼠标将火花图像 拖至龙卷风图像中,得到如图 23.16 所示的 效果。

30.在 Layers 面板中,将新生成的 Layer1的 Opacity 设为 80%,即得到最后的 效果。

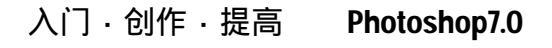

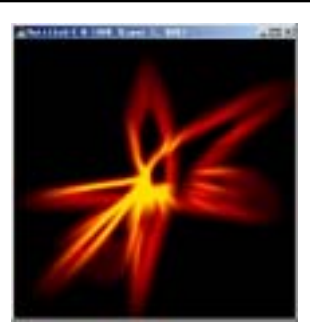

图 23.14 编辑前景光芒

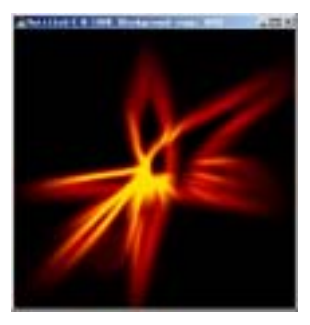

图 23.23 处理后景

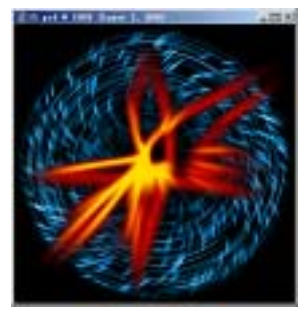

图 23.16 混合图像

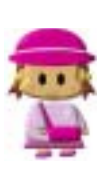

本例主要使用扭曲滤镜中 Shear ( 切变 ) 滤镜和 Polar Coordinates ( 极坐标 ) 滤镜。 ● Shear 滤镜:沿一条曲线扭曲图像。通过拖移框中的线条来指定曲线,形成 -条扭曲曲线。可以调整曲线上的任何一点,点按 Default 将曲线恢复为直线。 ● Polar Coordinates 滤镜:根据选中的选项将选区从平面坐标转换到极坐标,反 之亦然。还向大家介绍 Radial Blur ( 径向模糊 ) 滤镜的效果,该滤镜可以把 图像旋转成圆形,或者使图像从中心向外辐射,从而达到模糊的效果。 本例使用的是它的第二个功能。